## **Renewal of National Permit Authorization for Goods Vehicle**

## Steps to be followed by citizen.

• Visit the URL:

https://vahan.parivahan.gov.in/vahanservice/vahan/ui/statevalidation/homepage.xhtml

- Authenticate the service using Aadhaar Number or Mobile Number.
- Application Submission
- Application Verification.
- Make Payment.
- After Completion of RTO verification/Approval.
- Print Permit.

## Procedure to Apply for <u>Renewal of National Permit Authorization for Goods</u> <u>Vehicle:</u>

Step 1: Please visit the URL: <a href="https://vahan.parivahan.gov.in/vahanservice/vahan/ui/statevalidation/homepage.xhtml">https://vahan.parivahan.gov.in/vahanservice/vahan/ui/statevalidation/homepage.xhtml</a>

## Step 2: Enter Your Vehicle Number and Proceed

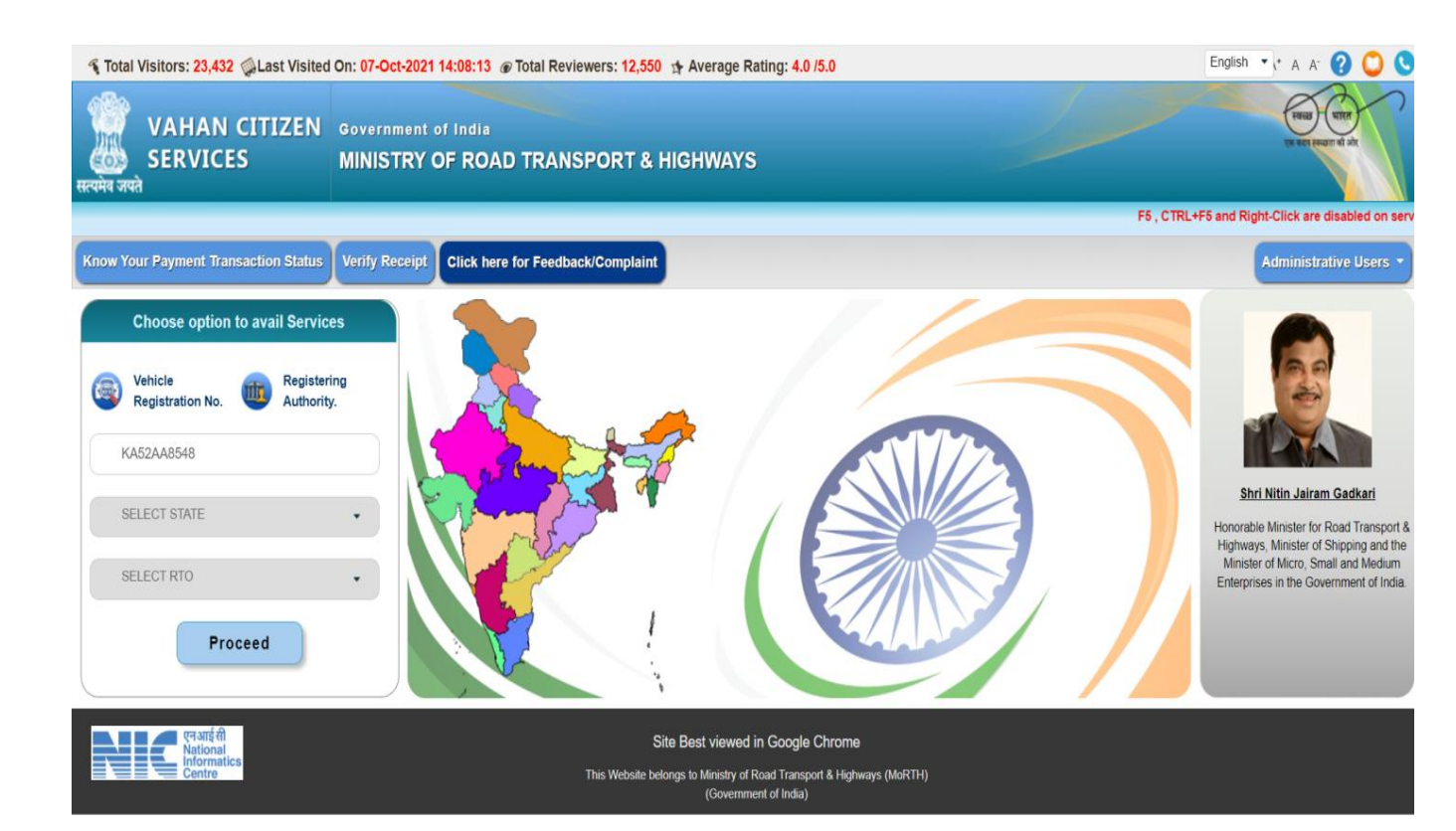

|                   |                                           |                                                                                                    |                                                                      |                           |                                             | F5, CTRL English        | т а а 🕜 🔘 🕓                               |
|-------------------|-------------------------------------------|----------------------------------------------------------------------------------------------------|----------------------------------------------------------------------|---------------------------|---------------------------------------------|-------------------------|-------------------------------------------|
| स्रत्यमेव जय      | VAHAN CITIZ<br>SERVICES<br>ले             | EN TR                                                                                                    | ANSPORT DEPARTMENT, GOV                                              | ERNMENT OF KARNATAKA,     | RTO, NELAMANGALA                            |                         | ସା <del>ସ</del> େ                         |
| Home              | Services • Appointme                      | nt • Other Services • Dow                                                                                                 | nload Document • Status •                                            |                           |                                             |                         | User Login<br>(For bulk tax payment Only) |
|                   |                                           | Apply for Permit                                                                                                    |                                                                      |                           |                                             |                         |                                           |
|                   |                                           | Online Trade Certifica                                                                                                    | te ON                                                                | LINE SERVICES             |                                             |                         |                                           |
|                   | Pay Your Tax                              | Apply for Transfer of<br>Ownership, Change of<br>Address, Hypothecation<br>[Addition/Continuction/Termin<br>Duplicate BC) | Apply for Fitness Renewal/Re-<br>Apply After Fitness Being<br>Failed | Pay Balance Fees Fine     | Application for No Objection<br>Certificate | Duplicate Fitness Certi | ficate                                    |
| R                 | enewal of Registration                    | Conversion Of Vehicle                                                                                                    | Re-Assignment Of Vehicle                                             | Alteration Of Vehicle     | RC Particulars                              | RC Cancellation         |                                           |
|                   | RC Surrender                              | RC Release                                                                                                    | Mobile number Update                                                 | Withdrawal of Application |                                             |                         |                                           |
| https://staging.p | parivahan.gov.in/vahanservice/vahan/ui/us | ermgmt/login.xhtml?faces-redirect=true#                                                                                   |                                                                      |                           |                                             |                         |                                           |

## Step 3: Select other Services -> click on Apply for Permit

Step 4: Enter Vehicle Number and last Five digits of Chassis number and click on Proceed.

| e Email: Inbox (2321) x                                     | WhatsApp                                                   | 🗙 🛛 🞯 eSign   CCA                                                                                                    | × VAHAN 4.0 (Beta)~47~1                                                                                                    | X G Gmail                                                                                | × VAHAN 4~47~2                                     | ×   +                                     | o - ¤ ×                               |
|-------------------------------------------------------------|------------------------------------------------------------|----------------------------------------------------------------------------------------------------|----------------------------------------------------------------------------------------------------|------------------------------------------------------------------------------------------|----------------------------------------------------|-------------------------------------------|---------------------------------------|
| ← → C in staging.parivahan.go Total Visitors: 23,175  ALasi | v.in/onlinepermit/vahan/login<br>t Visited On: 07-Oct-2021 | 13:59:56 Ø Total Revie                                                                                                    | ewers: 12,550 X Average Rating:                                                                                                    | 4 0 /5.0                                                                                 | P                                                  | ermit Exemptions English                  |                                       |
| VAHAN CITIZEN<br>SERVICE(Online Permit)<br>सन्दर्भन जन्दे   | TRANSPORT                                                  | DEPARTMENT,                                                                                                    | GOVERNMENT OF KA                                                                                                    | RNATAKA                                                                                  |                                                    |                                           | isoti resul<br>Transfort Deputy       |
| A Home                                                      |                                                            |                                                                                                    |                                                                                                    | Re-verify Payment Transactions                                                           | Withdrawal Of Application                          | List of applied Special/Temporary Permits | Permit Re-print                       |
|                                                             |                                                            | Apply for<br>Permit is an instru                                                                                                    | r Permit Online                                                                                                    | Apply For Permit Re<br>KA52AA8547<br>ESAGE<br>Procee                                     | alated Services                                    |                                           |                                       |
|                                                             |                                                            | Regional Transport <i>I</i><br>of a motor vehicle<br>specified manner as<br>Motor Vehicle Act and<br>Section 66 of Motor<br>for necessity of perm | uthen isolated by a charte of<br>uthenriv authorizing the use<br>as a transport vehicle in<br>per the relevant provisions of<br>d rules framed their under<br>Vehicle Act, 1988 mandates<br>it to transport vehicles. | Login with Registered Venici<br>Vehicle to get F<br>State Admir                          | e or without Registered<br>Permit Now<br>Instrator |                                           |                                       |
|                                                             |                                                            |                                                                                                    | This Website belongs to Minis<br>Gov<br>"Rest viewed in I                                                                                                    | try of Road Transport & Highways (MoR<br>vernment of India<br>IE12 Chrome210 firefox3.5* | TH)                                                |                                           | NIC NATIONAL<br>INFORMATICS<br>CENTRE |

#### Step 5: Authenticate the service Using Aadhaar number or mobile Number:

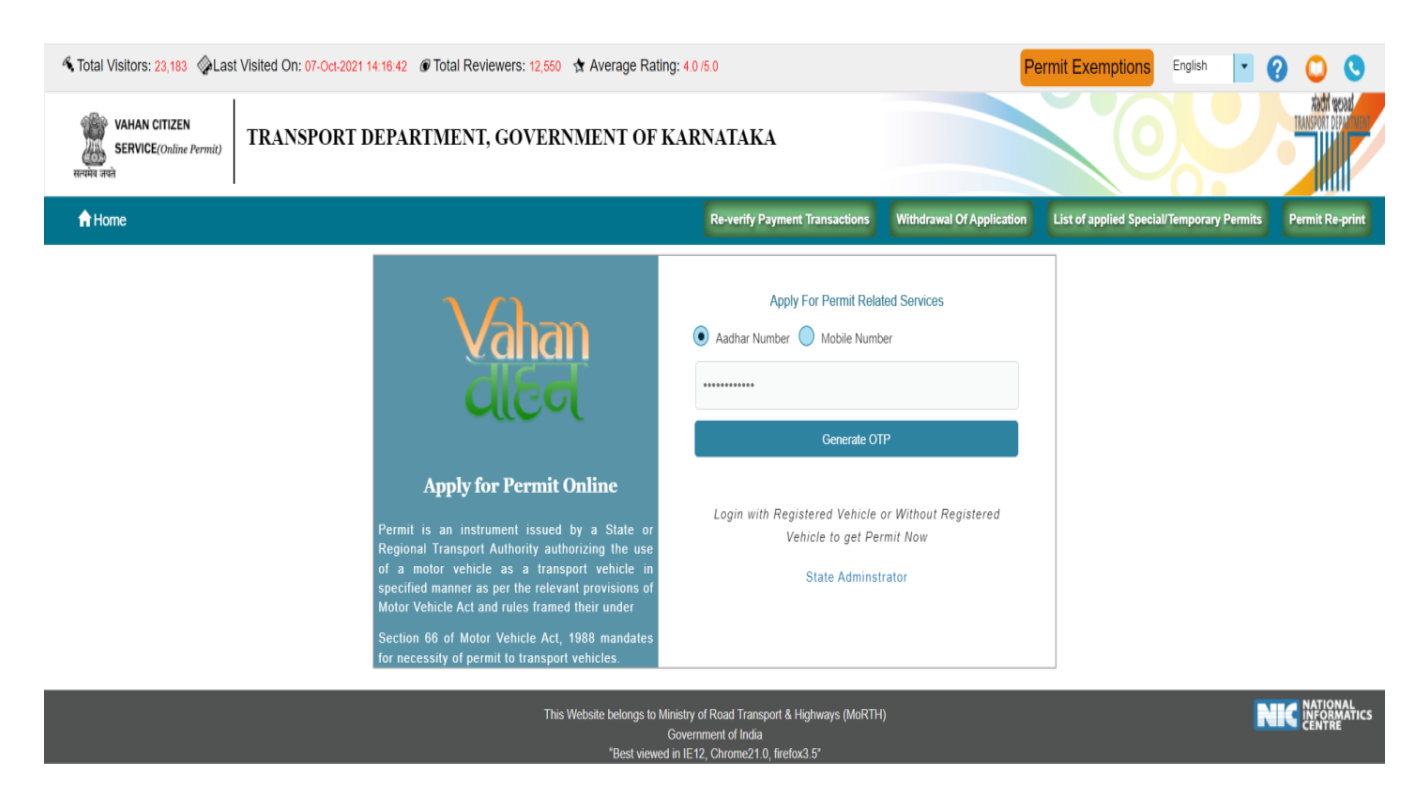

Step 5 b) OTP will be generated registered Aadhar mobile number and enter OTP and click on login

| STotal Visitors: 23,183                                | Visited On: 07-Oct-2021 14:16:42 @ Total Reviewers: 12,550 🕴 Average Rating                      | : 4.0 /5.0                                                                                              | P                                                   | ermit Exemptions English             | 9 0 0                  |
|--------------------------------------------------------|--------------------------------------------------------------------------------------------------|----------------------------------------------------------------------------------------------------|-----------------------------------------------------|--------------------------------------|------------------------|
| VAHAN CITIZEN<br>SERVICE(Online Permit)<br>सन्यमन करने | TRANSPORT DEPARTMENT, GOVERNMENT OF K                                                            | ARNATAKA                                                                                                |                                                     |                                      | Kadif geog             |
| A Home                                                 |                                                                                                  | Re-verify Payment Transactions                                                                          | Withdrawal Of Application                           | List of applied Special/Temporary Pe | mits Permit Re-print   |
|                                                        | Correction 66 of Motor Vehicle Act, 1988 mandates for necessity of permit to transport vehicles. | Apply For Permit Rela  Addhar Number Mobile Numt  OTP is valid for 10 minutes as per UIDAI.  Resend OTP | ted Services<br>ver<br>Without Registered<br>It Now |                                      |                        |
|                                                        |                                                                                                  | istry of Road Transport & Highways (MoRTH                                                               |                                                     |                                      | <b>NIC</b> INFORMATICS |

#### Step 6: Click Renewal of NP authorization Permit service

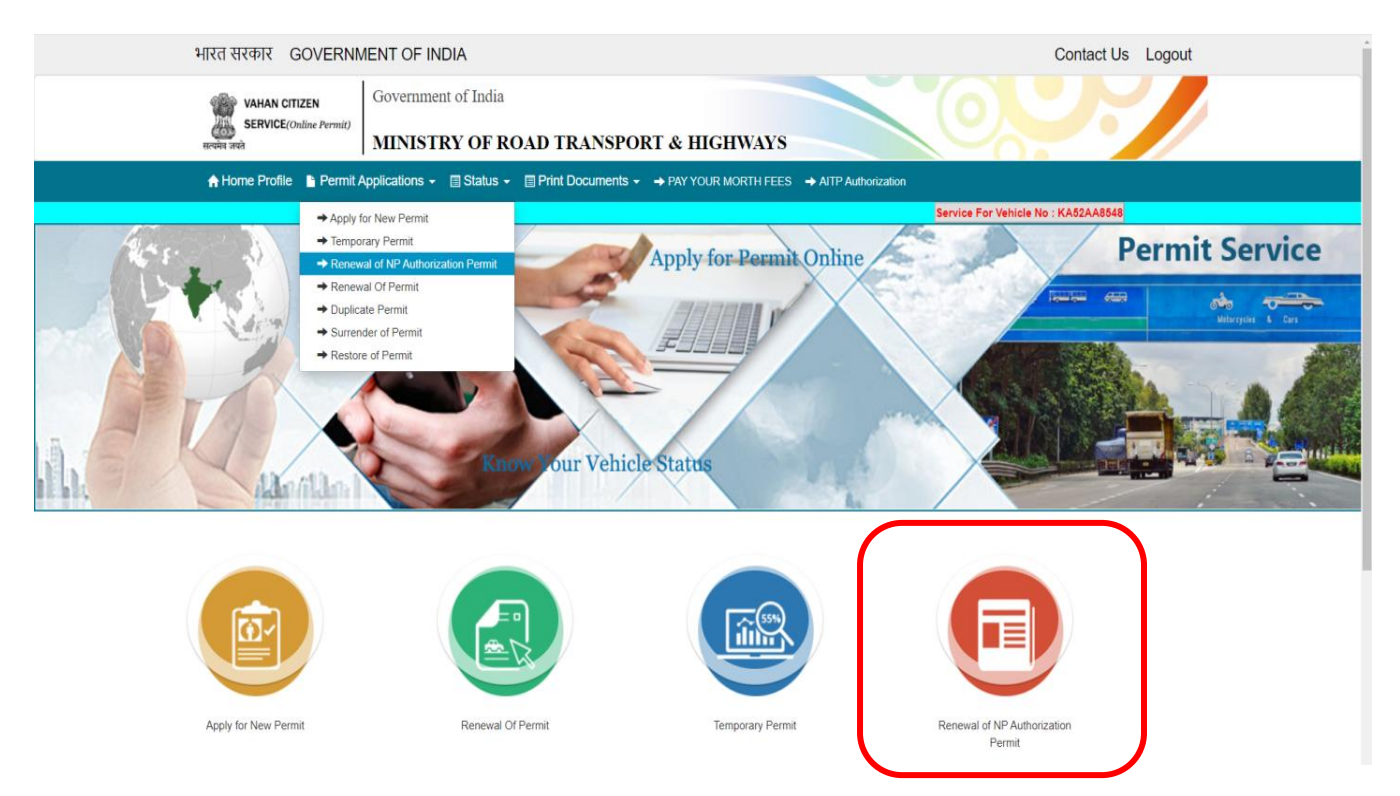

#### Step 7: check the Permit details and click on save.

| New Current Address                                                   |                      |               |                                                             | New Permanent Address      |                           |                     | Same as Current Addres |
|-----------------------------------------------------------------------|----------------------|---------------|-------------------------------------------------------------|----------------------------|---------------------------|---------------------|------------------------|
| House No. & Street Name *                                             | Villag               | e/Town/City * |                                                             | House No. & Street Name *  |                           | Village/Town/City * |                        |
| GFDEGDFG                                                              | FDC                  | GFDGFD        |                                                             | GFDEGDFG                   |                           | FDGFDGFD            |                        |
| Landmark/Police Station                                               | State                |               |                                                             | Landmark/Police Station    |                           | State               |                        |
|                                                                       | Biha                 |               | •                                                           |                            |                           | Bihar               | -                      |
| District                                                              | PIN C                | ode *         |                                                             | District                   |                           | PIN Code *          |                        |
| Bangalore                                                             | ▼ 560                | 001           |                                                             | Bangalore                  | •                         | 560001              |                        |
| ermit No.<br>KA52/HGV/2021/8521<br>ermit Category<br>HEAVY GOODS (NP) |                      | •             | Valid From<br>01-Oct-2019<br>Services Type<br>Goods Service | •                          | Valid Upto<br>30-Sep-2024 |                     |                        |
| ization Details                                                       |                      |               |                                                             |                            |                           |                     |                        |
| Previous Permit No.                                                   | Previous Registratio | n No.         | Previous Authrization/Order No.                             | Previous Authrization From | Previous                  | Authrization Upto   | Previous Issusing Date |
| 2/HGV/2021/8521                                                       | KA52AA8548           |               | KA52/AUTH/2021/7521                                         | 09-OCT-2020                | 08-OCT-2021               |                     | 07-OCT-2021            |
| eriod details                                                         | Allot                | nent Office : |                                                             |                            |                           |                     |                        |
|                                                                       |                      |               |                                                             |                            |                           |                     |                        |

Step 8: Application Number will be generated then Click on Verify.

| Fitness Details                                                                                                    |                |                   |                                 |                            |                            |                        |  |
|----------------------------------------------------------------------------------------------------|----------------|-------------------|---------------------------------|----------------------------|----------------------------|------------------------|--|
| Fitness Valid Upto                                                                                                    |                |                   |                                 |                            |                            |                        |  |
| 06-OCT-2022                                                                                                    |                |                   |                                 |                            |                            |                        |  |
| Insurance Details                                                                                                    |                |                   |                                 |                            |                            |                        |  |
| Insurance Type                                                                                                    |                |                   | Insurance Valid From            |                            | Insurance Valid Upto       |                        |  |
|                                                                                                    |                |                   | 2021-10-07                      |                            | 2022-10-06                 |                        |  |
| Company Name                                                                                                    |                |                   | Insurance Policy No.            |                            | Insurance Value.           |                        |  |
| ADINATH AUTO FIN                                                                                                    |                |                   | FEWFWER                         |                            | 0                          |                        |  |
| Challan Details No Challan pending in this vehicle Verify Details Entered Verify Details Entered Verify Details Entered Verify Details Entered Verify Later |                |                   |                                 |                            |                            |                        |  |
| Previous Permit No.                                                                                                    | Previous Regis | tration No.       | Previous Authrization/Order No. | Previous Authrization From | Previous Authrization Upto | Previous Issusing Date |  |
| A52/HGV/2021/8521                                                                                                    | KA52AA8548     |                   | KA52/AUTH/2021/7521             | 09-OCT-2020                | 08-OCT-2021                | 07-OCT-2021            |  |
| Period details                                                                                                    |                |                   |                                 |                            |                            |                        |  |
| Authorization Upto:*                                                                                                    | 1              | Allotment Office* |                                 |                            |                            |                        |  |
| 08-Oct-2022                                                                                                    |                | RTO, NELAMANG     | ALA                             |                            |                            |                        |  |
|                                                                                                    |                |                   |                                 |                            |                            |                        |  |

Step 9 (a). Verify the application

| भारत सरकार GOVERNM                                                                                               | ENT OF INDIA                          | Contact Us Logout |  |  |  |  |  |
|----------------------------------------------------------------------------------------------------|---------------------------------------|-------------------|--|--|--|--|--|
| VAHAN CITIZEN                                                                                                    | Government of India                   |                   |  |  |  |  |  |
| SERVICE(Online Permit)<br>सन्यमेव जयते                                                                           | MINISTRY OF ROAD TRANSPORT & HIGHWAYS |                   |  |  |  |  |  |
| A Home Profile 🔓 Permit Applications 🗸 🗐 Status 🖌 🗐 Print Documents 🔹 🔶 PAY YOUR MORTH FEES 🔶 AITP Authorization |                                       |                   |  |  |  |  |  |
| Service For Vehicle                                                                                              | Service For Vehicle No : KA52AA8548   |                   |  |  |  |  |  |

## VERIFICATION OF APPLICATION

| Verification Of Application              |  |
|------------------------------------------|--|
| Application Number.*<br>KA211007P0011005 |  |
| Show                                     |  |

## Step 9(b). Click on Submit details.

| New Current Address                                                                                                    |                           |                                                                                                    | New Permanent Address     |                                                                                           | Same as Current Address   |
|----------------------------------------------------------------------------------------------------|---------------------------|----------------------------------------------------------------------------------------------------|---------------------------|-------------------------------------------------------------------------------------------|---------------------------|
| House No. & Street Name *                                                                                                    | Village/Town/City         |                                                                                                    | House No. & Street Name * | Village/Tow                                                                               | n/City *                  |
| GFDEGDFG                                                                                                    | FDGFDGFD                  |                                                                                                    | GFDEGDFG                  | FDGFDG                                                                                    | FD                        |
| Landmark/Police Station                                                                                                    | State                     |                                                                                                    | Landmark/Police Station   | State                                                                                     |                           |
|                                                                                                    | Bihar                     | •                                                                                                    |                           | Bihar                                                                                     | •                         |
| District                                                                                                    | PIN Code *                |                                                                                                    | District                  | PIN Code *                                                                                |                           |
| Bangalore                                                                                                    | ▼ 560001                  |                                                                                                    | Bangalore                 | ▼ 560001                                                                                  |                           |
| Permit Details                                                                                                    |                           |                                                                                                    |                           |                                                                                           |                           |
| Permit Details<br>Registration No.<br>KA52AA8548<br>Permit No.                                                                                 |                           | Permit Type<br>National Permit<br>Valid From                                                                                     | •                         | Permit Issue Date<br>01-Oct-2019<br>Valid Upto                                            |                           |
| Permit Details<br>Registration No.<br>KA52AA8548<br>Permit No.<br>KA52/HGV/2021/8521                                                           |                           | Permit Type<br>National Permit<br>Valid From<br>01-Oct-2019                                                                      | •                         | Permit Issue Date<br>01-Oct-2019<br>Valid Upto<br>30-Sep-2024                             |                           |
| Permit Details<br>Registration No.<br>KA52AA8548<br>Permit No.<br>KA52/HGV/2021/8521<br>Permit Category                                        |                           | Permit Type<br>National Permit<br>Valid From<br>01-Oct-2019<br>Services Type                                                     |                           | Permit Issue Date<br>01-Oct-2019<br>Valid Upto<br>30-Sep-2024                             |                           |
| Permit Details<br>Registration No.<br>KA52AA8548<br>Permit No.<br>KA52/HGV/2021/8521<br>Permit Category<br>HEAVY GOODS (NP)                    |                           | Permit Type<br>National Permit<br>Valid From<br>01-Oct-2019<br>Services Type<br>Goods Service                                    | ▼<br>                     | Permit Issue Date<br>01-Oct-2019<br>Valid Upto<br>30-Sep-2024                             |                           |
| Permit Details<br>Registration No.<br>KA52AA8548<br>Permit No.<br>KA52/HGV/2021/8521<br>Permit Category<br>HEAVY GOODS (NP)                    |                           | Permit Type<br>National Permit<br>Valid From<br>01-Oct-2019<br>Services Type<br>Goods Service                                    |                           | Permit Issue Date<br>01-Oct-2019<br>Valid Upto<br>30-Sep-2024                             |                           |
| Permit Details Registration No. KA52AA8548 Permit No. KA52/HGV/2021/8521 Permit Category HEAVY GOODS (NP) urization Details                    |                           | Permit Type<br>National Permit<br>Valid From<br>01-Oct-2019<br>Services Type<br>Goods Service                                    |                           | Permit Issue Date<br>01-Oct-2019<br>Valid Upto<br>30-Sep-2024                             |                           |
| Permit Details Registration No. KA52AA8548 Permit No. KA52/HGV/2021/8521 Permit Category HEAVY GOODS (NP) rization Details Previous Permit No. | Previous Registration No. | Permit Type<br>National Permit<br>Valid From<br>01-Oct-2019<br>Services Type<br>Goods Service<br>Previous Authrization/Order No. |                           | Permit Issue Date<br>01-Oct-2019<br>Valid Upto<br>30-Sep-2024<br>Previous Authrization Up | to Previous Issusing Date |

Allotment Office\*

Authorization Upto:\*

08-Oct-2022

Verify

•

## Step 10: a) Click Pay now.

| New Current Address       |                                   |                                                 | New Permanent Address                         |                                               | Same as Current Address |
|---------------------------|-----------------------------------|-------------------------------------------------|-----------------------------------------------|-----------------------------------------------|-------------------------|
| House No. & Street Name * | Village/Tov                       | vn/City *                                       | House No. & Street Name *                     | Village/Town/City *                           |                         |
| GFDEGDFG                  | FDGFDG                            | GFD                                             | GFDEGDFG                                      | FDGFDGFD                                      |                         |
| Landmark/Police Station   | State                             |                                                 | Landmark/Police Station                       | State                                         |                         |
|                           | Bihar                             | •                                               |                                               | Bihar                                         | •                       |
| District                  | PIN Code                          | •                                               | District                                      | PIN Code *                                    |                         |
| Bangalore                 | ▼ 560001                          |                                                 | Bangalore                                     | ▼ 560001                                      |                         |
|                           |                                   |                                                 |                                               |                                               |                         |
|                           |                                   |                                                 |                                               |                                               |                         |
|                           |                                   |                                                 |                                               |                                               |                         |
| Registration No.          |                                   | Permit Type                                     |                                               | Permit Issue Date                             |                         |
| KA52AA8548                |                                   | National Permit                                 | •                                             | 01-Oct-2019                                   |                         |
| Permit No.                | Australia Harbar                  |                                                 |                                               |                                               |                         |
| KA52/HGV/2021/8521        | Application Number                |                                                 |                                               |                                               |                         |
| Permit Category           | Your application is saved with te | mporary application number :-KA211007P0011005 M | ention this number in any kind of future comm | unication. Payment needs to be initiated now. |                         |
| HEAVY GOODS (NP)          |                                   | Pay Fees                                        | Verify Later                                  |                                               |                         |
|                           |                                   |                                                 |                                               |                                               |                         |
|                           |                                   |                                                 |                                               |                                               |                         |
| hrization Details         |                                   |                                                 |                                               |                                               |                         |
| Previous Permit No.       | Previous Registration No.         | Previous Authrization/Order No.                 | Previous Authrization From                    | Previous Authrization Upto                    | Previous Issusing Date  |
| 152/HGV/2021/8521         | KA52AA8548                        | KA52/AUTH/2021/7521                             | 09-OCT-2020                                   | 08-OCT-2021                                   | 07-OCT-2021             |
|                           |                                   |                                                 |                                               |                                               |                         |
| Period details            |                                   |                                                 |                                               |                                               |                         |
| Authorization Upto: *     | Allotment                         | Office *                                        |                                               |                                               |                         |
| 08-Oct-2022               | RTO, NEL                          | AMANGALA                                        |                                               |                                               |                         |
|                           |                                   |                                                 |                                               |                                               |                         |
|                           |                                   |                                                 |                                               |                                               |                         |
|                           |                                   |                                                 | Verify                                        |                                               |                         |

## b) Check Permit fees Details.

| भारत सरकार GOVERNM                                                                                               | IENT OF INDIA                         | Contact Us Logout |  |  |  |
|----------------------------------------------------------------------------------------------------|---------------------------------------|-------------------|--|--|--|
| VAHAN CITIZEN                                                                                                    | Government of India                   |                   |  |  |  |
| स्यमंत्र अपने                                                                                                    | MINISTRY OF ROAD TRANSPORT & HIGHWAYS |                   |  |  |  |
| A Home Profile 🔓 Permit Applications 🗸 🗐 Status 🗸 🗐 Print Documents 🖌 🌩 PAY YOUR MORTH FEES 🔿 AITP Authorization |                                       |                   |  |  |  |
| Service For Vehicle                                                                                              | No : KA52AA8548                       |                   |  |  |  |

## PERMIT FEES DETAILS

| Permit Application No. |                   |
|------------------------|-------------------|
|                        | Application No.   |
|                        | KA211007P0011005  |
|                        | Check Application |

## Step 13: Click on Make Payment.

| भारत सरकार GOVERNN                                                                                                    | ENT OF INDIA                                              | Contact Us Logou | t |  |  |
|----------------------------------------------------------------------------------------------------|-----------------------------------------------------------|------------------|---|--|--|
| VAHAN CITIZEN<br>SERVICE(Online Permit)                                                                                                    | Government of India MINISTRY OF ROAD TRANSPORT & HIGHWAYS |                  |   |  |  |
| Home Profile      Permit Applications      ■ Status      ■ Print Documents      → PAY YOUR MORTH FEES      → AITP Authorization     Service For Vehicle No : KA62AA8548 |                                                           |                  |   |  |  |

#### PERMIT FEES DETAILS

| Permit Application No.                                                                                                    |                                 |   |               |                                |  |  |  |
|----------------------------------------------------------------------------------------------------|---------------------------------|---|---------------|--------------------------------|--|--|--|
| Application No.<br>KA211007P0011005<br>Check Application                                                                                                    |                                 |   |               |                                |  |  |  |
| Fee Details (Renewal of Permit Authorization)                                                                                                    |                                 |   |               |                                |  |  |  |
| <u>S.No.</u>                                                                                                    | Permit Head                     |   | Vehicle Class | Fee                            |  |  |  |
| 1.                                                                                                    | Renewal of Permit Authorization | • | Goods Carrier | 1000                           |  |  |  |
| 2.                                                                                                    | PERMIT ENDORSEMENT/VARIATION    | • | Goods Carrier | 100                            |  |  |  |
|                                                                                                    |                                 |   | Grand Total:  | 1100                           |  |  |  |
| USER/SERV                                                                                                    | ICE CHARGES:NII                 |   | TOI           | TAL PAYABLE AMOUNT: Rs. 1100/- |  |  |  |
| I hereby confirm that the details given while filling the application are correct.  There will be no refund of Fees from this portal . User may apply to concerned State Transport Department for manual refund. |                                 |   |               |                                |  |  |  |
| Make Payment Cancel                                                                                                    |                                 |   |               |                                |  |  |  |

## Step 14: a) Payment Page.

| ← → ♂ ŵ | 🖸 🔒 https://vahar | parivahan.gov.in/vahanpgi/faces/ui/payment.x                                                                                                    | html?xml 110% ···· 😇 🏠 🔍 Search                                                                                                    | III\ 🗊 🛎 🗏 |
|---------|-------------------|----------------------------------------------------------------------------------------------------|----------------------------------------------------------------------------------------------------|------------|
| 🔳 e-VA  | HAN               | MINISTRY OF R                                                                                                    | OAD TRANSPORT & HIG<br>Government of India                                                                                                   | GHWAYS     |
|         |                   | PAYMEI                                                                                                    | NT GATEWAY                                                                                                    |            |
|         |                   | Payment ID:<br>Amount:<br>Select Payment Gateway:<br>Once payment process is completed, no autor<br>for manual refund of un-availed service or do<br>fransport Department/ RTO. | KA200925V1831034<br>Rs.437/-<br>INHALANE<br>matic refund is permissible from this site.<br>uuble payment cases, user can approach respective | Clie       |
|         |                   | Powered by National Inform                                                                                                    | natics Centre. All Rights Reserved.                                                                                                    |            |
|         |                   |                                                                                                    |                                                                                                    |            |

(b).

| ← → ୯ ŵ | 🛛 🔒 https://k2.karnataka.gov.in/wps/portal/Khajane-II/Department/DepartmentGatev. 🚥 🖾 🔯 | III\ 🗉 🛎 | ≡ |
|---------|-----------------------------------------------------------------------------------------|----------|---|
| Home 🚖  |                                                                                         |          |   |
|         | Please note that,                                                                       |          |   |
|         | ವಾವತಿ ವಿವರಗಳು \ Payment Details                                                         |          |   |
|         | ਕਰਤੇਡ ਹੇਰ Select 🗨<br>Mode of Payment                                                   |          |   |
|         | Code XHV3X9                                                                             |          |   |
|         | ಸಲ್ಲಿಸು \ Submit ಮರುವೋಡಿಸು \ Reset                                                      |          |   |
|         |                                                                                         |          |   |
|         |                                                                                         |          |   |
|         |                                                                                         |          |   |
|         |                                                                                         |          |   |
|         |                                                                                         |          |   |
|         |                                                                                         |          |   |
|         |                                                                                         |          |   |

(C).

| Home 🚖<br>ase note that, aggregator service charges may be applicable .<br>ವಾರತಿ ವಿವರಗಳು \ Payment Details                           |  |
|----------------------------------------------------------------------------------------------------|--|
| ase note that, aggregator service charges may be applicable .<br>ಪಾವತಿ ವಿವರಗಳು \ Payment Details                                     |  |
| ವಾವತಿ ವಿವರಗಳು \ Payment Details                                                                                                    |  |
|                                                                                                    |  |
| জন리초 리석 Netbanking Mode of Payment *                                                                                                 |  |
| 역-동화33 쇼너<br>Typpe d<br>E-Paryment                                                                                                   |  |
| Code                                                                                                    |  |
| I understand that my transaction does not qualify for any Charge back claims.                                                        |  |
| I accept that any chargeback is not automatic & for any chargeback<br>claim the concerned government department shall be approached. |  |
| ಸಚ್ಚಿಸು \ Submit ಮರುಬೊಳಡಿಸು \ Reset                                                                                                  |  |
|                                                                                                    |  |
|                                                                                                    |  |
|                                                                                                    |  |
|                                                                                                    |  |
|                                                                                                    |  |
|                                                                                                    |  |
|                                                                                                    |  |
|                                                                                                    |  |
|                                                                                                    |  |
|                                                                                                    |  |
|                                                                                                    |  |

#### Step 15 a : Pay National Permit Authorization fee or Morth Fee

|                               | Select State                        |                                                         |
|-------------------------------|-------------------------------------|---------------------------------------------------------|
|                               | Other States (Vahan4Running States) | v                                                       |
| Registra<br>KA52A             | ion No.<br>18548<br>Get Deta        | Chassis No.:(Last 5 digits Only)<br>RTYRE<br>ills Reset |
| ICLE DETAILS & PERMIT DETAILS |                                     |                                                         |
| wner's Name:                  | Regn Date:                          | Father's Name:                                          |
| NDRANI DAS SWER               | 01-01-2016                          | TEST                                                    |
| lanufacture Year:             | Color:                              | City:                                                   |
| loisht Unladon                | Dis Code:                           |                                                         |
| 10939                         | 560001                              | 25000                                                   |
| ehicle Class:                 | Chassis No:                         | All Types of Rd. Tax Clear:                             |
| HEAVY GOODS VEHICLE           |                                     | Yes v                                                   |
| ngine No.:                    | Fitness Valid Upto:                 | Model:                                                  |
| UYUIYTUYUYTU                  | 06-10-2022                          | Tata Motors Ltd                                         |
| surance Valid Upto:           | Mobile No:                          |                                                         |
| •                             |                                     |                                                         |

PERMIT ISSUED FOR VAHAN-4 RUNNING STATE

# Step 15 (b)

|                               | Other States           | (Vahan4Running States) |                              | ~                           |  |
|-------------------------------|------------------------|------------------------|------------------------------|-----------------------------|--|
|                               | Registration No.       |                        | Chassis No.:(Last 5 digits O | nly)                        |  |
|                               | KA52AA8548             |                        | RTYRE                        |                             |  |
|                               |                        | Get Details            | Reset                        |                             |  |
| VEHICLE DETAILS & PERMIT DETA | AILS                   |                        |                              |                             |  |
| Owner's Name:                 |                        | Regn Date:             |                              | Father's Name:              |  |
| INDRANI DAS SWER              | ]                      | 01-01-2016             | )                            | TEST                        |  |
| Manufacture Year:             |                        | Color:                 |                              | City:                       |  |
| 2015                          |                        | YELLOW                 |                              | Bangalore                   |  |
| Weight - Unladen:             |                        | Pin Code:              |                              | G.V.W.(in kgs):             |  |
| 10939                         |                        | 560001                 |                              | 25000                       |  |
| Vehicle Class:                |                        | Chassis No:            |                              | All Types of Rd. Tax Clear: |  |
| HEAVY GOODS VEHICLE           | ~                      | RFETGERTYRE            |                              | Yes 🗸                       |  |
| Engine No.:                   |                        | Fitness Valid Upto:    |                              | Model:                      |  |
| IUYUIYTUYUYTU                 |                        | 06-10-2022             |                              | Tata Motors Ltd             |  |
| Insurance Valid Upto:         |                        | Mobile No:             |                              |                             |  |
| 06-10-2022                    |                        | 9787878778             |                              |                             |  |
| ENCORCEMENT & DAVMENT MOD     | -                      |                        |                              |                             |  |
|                               |                        |                        |                              |                             |  |
|                               | Enforcement Clear:     |                        | Payment Mode:                |                             |  |
|                               | Yes                    | ~                      | NetBanking O Challan         |                             |  |
| N.P. AUTHORIZATION DETAILS FO | R FRESH PERMIT         |                        |                              |                             |  |
|                               | Auth Upto:(dd-mm-vvvv) |                        | Permit Upto:(dd-mm-vvvv)     |                             |  |
|                               | 08-10-2022             |                        | 30-09-2024                   |                             |  |
|                               |                        |                        |                              |                             |  |
|                               |                        | Verify D               | Details                      |                             |  |
|                               |                        | _                      |                              |                             |  |

15 (c)

| Issued (All Over India) Till Yesterday               |                                                 |                                                                              |                          |                                      |  |  |  |  |
|------------------------------------------------------|-------------------------------------------------|------------------------------------------------------------------------------|--------------------------|--------------------------------------|--|--|--|--|
| Tota                                                 | al Permit Count                                 |                                                                              | Total Permit Am          | ount                                 |  |  |  |  |
| 7                                                    | 9,48,237                                        |                                                                              | ₹ 1,29,27,65,65          | 5,500/-                              |  |  |  |  |
| 1,44,674<br>₹2,35,76,05,500/=                        | ANDHRA PRADESH<br>3,45,458<br>₹5,60,66,04,000/= | ANDHRA PRADESH ASSAM<br>3,45,458 40,170<br>₹5,60,66,04,000/= ₹65,40,48,000/= |                          | CHANDIGAR<br>4,557<br>₹7,43,53,500/= |  |  |  |  |
|                                                      | Payment & Transaction Status                    |                                                                              |                          |                                      |  |  |  |  |
| Apply for National Permit (Non vahan4 running state) | Online Payment of National<br>Permit            | Check Transaction / Vehicle<br>No/ Bank Ref No Status                        | Check Failed Transaction | Print Receipt                        |  |  |  |  |
| Print National Permit                                |                                                 |                                                                              |                          |                                      |  |  |  |  |

| ्राध<br>200<br>सत्यमंब     | Ministr<br>ava Governm       | <b>y of Road Tran</b><br>ent of India | sport & Highways                                           |                                                                                              |
|----------------------------|------------------------------|---------------------------------------|------------------------------------------------------------|----------------------------------------------------------------------------------------------|
| 👫 Ho                       | me 🗚 Parivahan               | Contact us                            |                                                            | +) Login                                                                                     |
|                            |                              |                                       |                                                            | National Permit is the flagship e-Governance appl                                            |
| 01                         | NLINE PAYM                   | ENT OF NATION                         | AL PERMIT COMPOSIT                                         | E FEE FOR OPERATING THROUGHOUT THE TERRITORY OF<br>NDIA                                      |
| ONL                        | INE PAYMENT O                | F NATIONAL PERMIT                     |                                                            |                                                                                              |
|                            |                              | Registration No:<br>KA52AA8548        |                                                            | Chassis No(Last five chars):           RTYRE                                                 |
|                            |                              |                                       | Home                                                       | Get Details                                                                                  |
| About I<br>Terms o<br>FAQs | Js Privi<br>f Use Cop<br>Hyp | acy Policy<br>yright Policy           | Act, Rules & Policies<br>Fees & User Charges<br>Contact us | This Website bologes to Ministry of Road Transport & Highways (MaRTH)<br>Government of India |
|                            |                              |                                       | Powered by National Inf                                    | matics Centre. All Rights Reserved.<br>yright @2019                                          |

| ONLINE PAYMENT OF NATIONAL PERMIT                                                                                                    |                                    |                                     |               |        |  |  |  |  |
|----------------------------------------------------------------------------------------------------|------------------------------------|-------------------------------------|---------------|--------|--|--|--|--|
| Data Verified Successfully.         Registration No:       Chassis No(Last five chars):         KA52AA8548       RTYRE         Home       Get Details                                                                                                    |                                    |                                     |               |        |  |  |  |  |
| National Permit Authorization:                                                                                                    |                                    |                                     |               |        |  |  |  |  |
| Sr.No                                                                                                    | St                                 | ate                                 | Upto          | Amount |  |  |  |  |
| 1                                                                                                    | ALL OVER INDIA                     |                                     | 08-Oct-2022   | 1      |  |  |  |  |
| Owner Name:       Owner Address:         INDRANI DAS SWER       GFDEGDFG,FDGFDGFD, BANGALORE, 56001         Disclaimer: If any discrepancy noticed in the data, please contact the respective permit issuing authority with substantial proof to prove your claim.         Payment Mode:            • Net Banking          Payment Gateway         State Bank of India Only         Enter Verification Code: |                                    |                                     |               |        |  |  |  |  |
|                                                                                                    | 619GGA                             |                                     |               |        |  |  |  |  |
| Total Payable Amount: ₹                                                                                                    | 1/-                                |                                     |               |        |  |  |  |  |
| I hereby declare that                                                                                                    | it, to the best of my knowledge an | d belief, the particulars given abo | ove are TRUE. |        |  |  |  |  |
|                                                                                                    | Back Reset PAYMENT PROCESS>>       |                                     |               |        |  |  |  |  |

## f) Payment Receipt

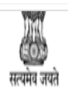

мпизи у от коай ттанэрогт & тидимауз

Government of India

Home A Parivahan Contact us

Login
 National

## PRINT PAYMENT RECEIPT

| PRINT PAYMENT RECEIPT                                                                                                    |                        |                              |                   |                     |                      |                     |        |
|----------------------------------------------------------------------------------------------------|------------------------|------------------------------|-------------------|---------------------|----------------------|---------------------|--------|
|                                                                                                    | E-RECEIPT              |                              |                   |                     |                      |                     |        |
|                                                                                                    | For                    | Operating Throughout the Ter | ritory of India   | National Permit Com | posite Fee Payment I | Detail              |        |
| Regn. No.: KA52AA8548                                                                                                    |                        |                              |                   | Chassis No.:        |                      | RFETGERTYR          | RE     |
| Owner Name:                                                                                                    |                        | INDRANI DAS SWER             |                   | NP Auth No:         |                      | NP/KA/52/1020       | 021/1  |
| Address:                                                                                                    |                        | GFDEGDFG,FDGFDGFD, Ba        | ngalore, 5600     | 01                  |                      |                     |        |
| Authorization Deta                                                                                                    | Authorization Details: |                              |                   |                     |                      |                     |        |
| Sr.No                                                                                                    |                        | State                        |                   | From                | Upto                 | I                   | Amount |
| 1                                                                                                    | ALL OVER INDIA         |                              | 09-10-2021        |                     | 08-10-2022           |                     | 1      |
| Transaction Id:                                                                                                    |                        | NP21100000810101             | Transaction Date: |                     |                      | 07-10-2021 14:31:34 |        |
| Bank Ref No:                                                                                                    |                        | NP21100000810101             | Status:           |                     | [SUCCESS] SUCCESS    |                     |        |
| Note: Kindly visit National Permit Issuing Authority for Final NP Document along with this receipt.         Please consider authorization date of print.         In case you have applied at RTO directly, then take the final print from RTO.         OR         If you have applied through citizen portal then take the final print from Permit Citizen Portal.         Print Payment Receipt |                        |                              |                   |                     |                      |                     |        |

10/7/21, 2:31 PM

Online National Permit : Pay National Permit Authorization Fee Online

E-RECEIPT

For Operating Throughout the Territory of India National Permit Composite Fee Payment Detail

| Regn. No.:             | KA52AA8548  | KA52AA8548       |       | is No.:      |                   |
|------------------------|-------------|------------------|-------|--------------|-------------------|
| Owner Name:            |             |                  | NP Au | ith No:      |                   |
| Address:               |             |                  |       |              |                   |
| Authorization Details: |             |                  |       |              |                   |
| Sr.No                  | State       | From             | 1     | Upto         | Amount            |
| Transaction Id:        | NP211000008 | NP21100000810101 |       | action Date: | 07-Oct-2021       |
| Bank Ref No:           | NP211000008 | NP21100000810101 |       | c            | [SUCCESS] SUCCESS |

There is some problem with bank site to execute this transaction.

Please wait until the amount is credited from your account or bank will upload the status of this transaction to this site.

DON'T GO IMMEDIATLY FOR FAILED TRANSACTION OPTION ....

#### Step 16: After Completion of RTO verification/Approval.

#### Step 17 a): Print Permits

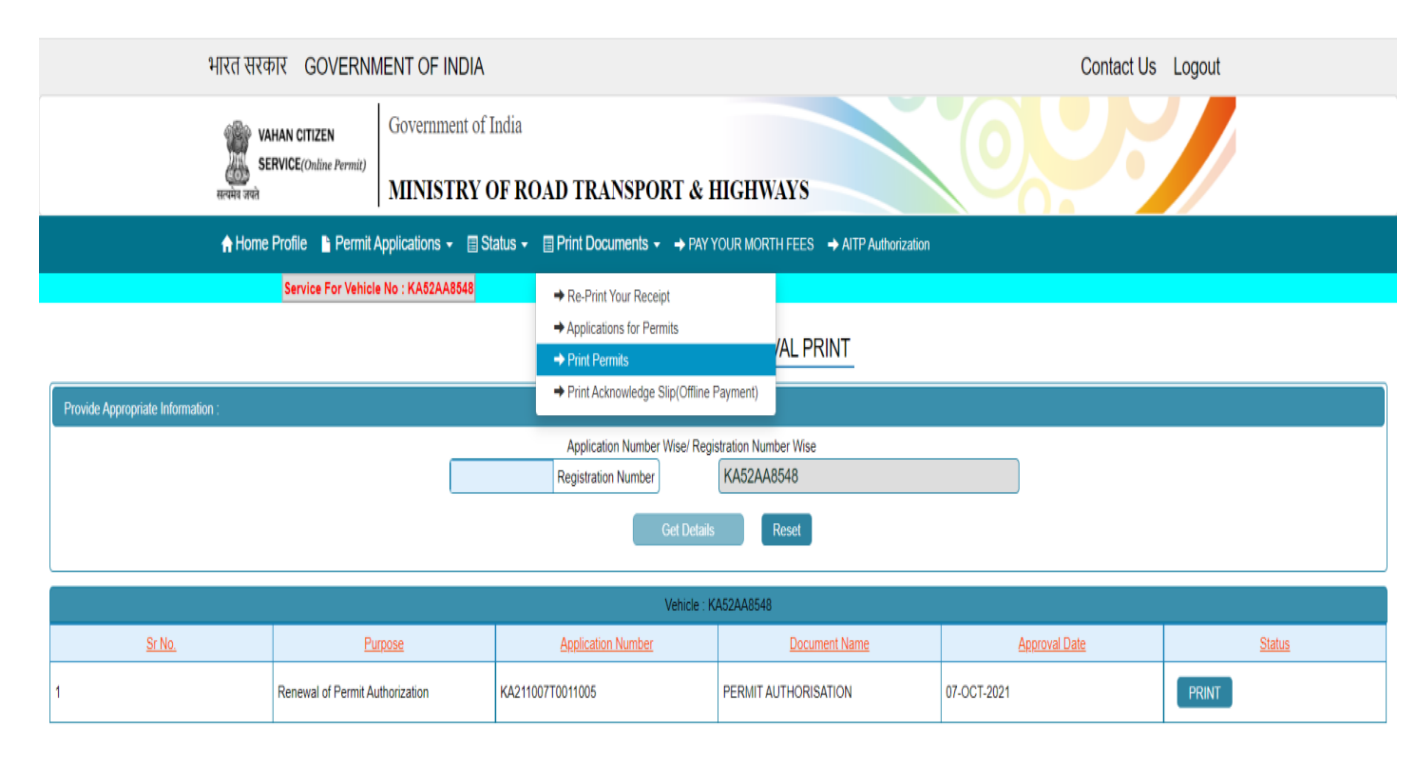

#### 17 b)

| भारत सरकार GOVERNM                                                                                               | IENT OF INDIA                         | Contact Us Logout |  |  |  |  |
|----------------------------------------------------------------------------------------------------|---------------------------------------|-------------------|--|--|--|--|
| VAHAN CITIZEN                                                                                                    | Government of India                   |                   |  |  |  |  |
| सन्पर्भव तपसे                                                                                                    | MINISTRY OF ROAD TRANSPORT & HIGHWAYS |                   |  |  |  |  |
| ♠ Home Profile 👔 Permit Applications 👻 🗐 Status 👻 🗐 Print Documents 👻 🔶 PAY YOUR MORTH FEES 🔶 AITP Authorization |                                       |                   |  |  |  |  |
| Service For Vehicle                                                                                              | Service For Vehicle No : KA52AA8548   |                   |  |  |  |  |

#### ONLINE PERMIT APPROVAL PRINT

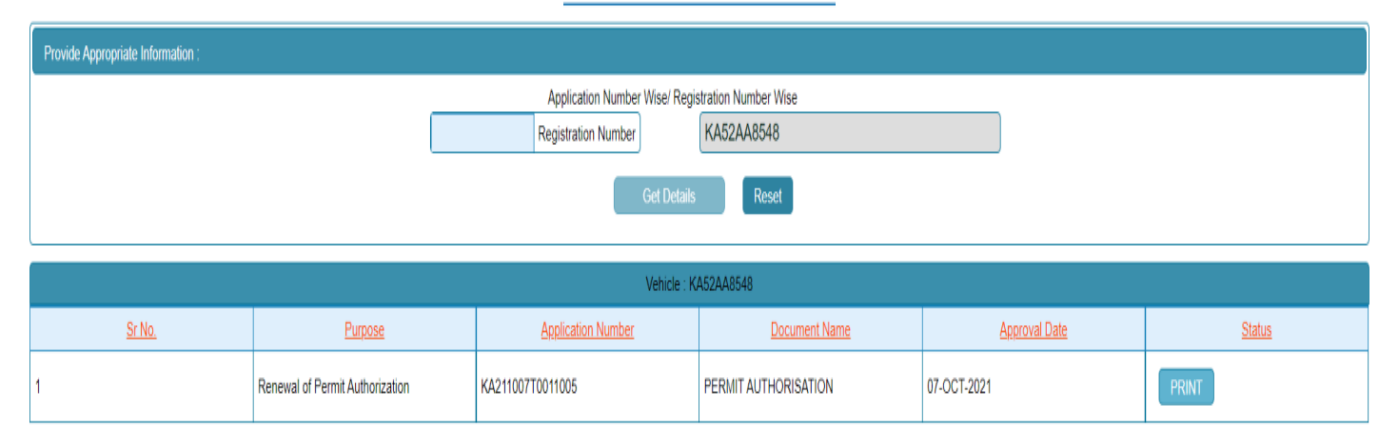

#### Authorization Permit print:

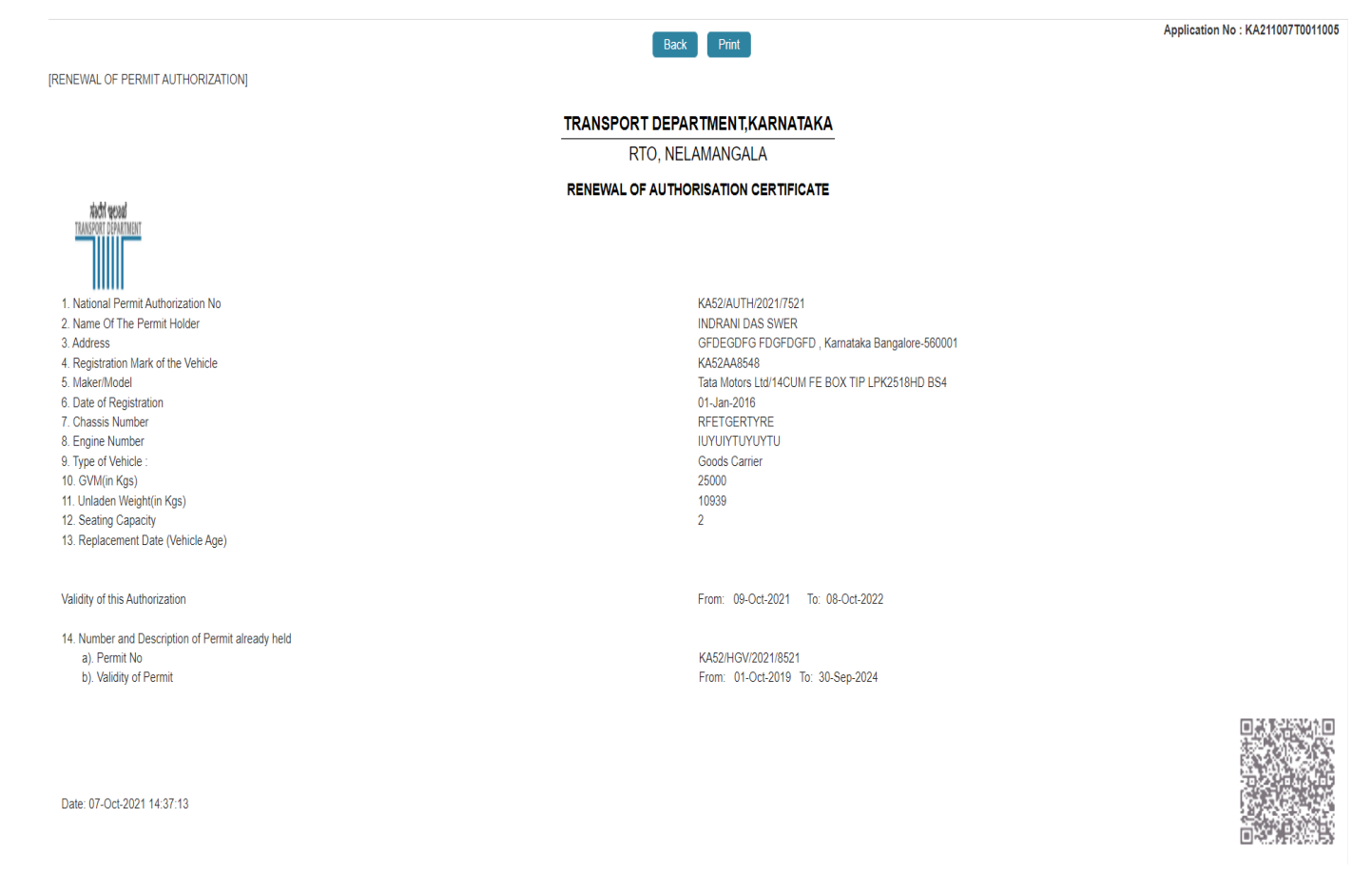